## **On-line Visa Application Form:**

## How to fill visa application form on-line?

- 1. Please go to the website to fill the form on-line: https://visawebapp.boca.gov.tw
- 2. Once you go to the website, you will see the main page as below:  $\rightarrow$  <u>Click on General Visa Application</u>

| - ロース<br>・ ローマース<br>・ ローマー<br>・ ローマー<br>・ ローマー<br>・<br>・<br>・<br>・<br>・<br>・<br>・<br>・<br>・<br>・<br>・<br>・<br>・ |
|----------------------------------------------------------------------------------------------------|
| 中華民國簽證申請表 VISA APPLICATION FORMS                                                                                                    |
| 申請簽證者請選擇要申請的項目(PLEASE SELECT ONE OF THE FOLLOWING)                                                                                                    |
| <ul> <li>一般簽證申請</li> <li>General Visa Applications</li> <li>Visa Applications for Foreign Labor</li> <li>打工度假/青年交流簽證申請</li> <li>(Working Holidays/Youth Mobility)Visa Applications</li> </ul>                                                                                                    |
| 如果需要繼續填寫申請表,請 <u>點選(Click Here)</u> 並輸入查詢資料(暫存案號及申請人姓名)。<br>To continue, please <u>Click Here</u> ( case number and applicant's name)<br>如果需要列印申請表單,請 <u>點選(Click Here</u> )並輸入查詢資料(申請單案號及申請人姓名)。<br>To print out application forms, please <u>Click Here</u> (case number and applicant's name)                                                                                                    |
|                                                                                                    |

- 3. Start to fill up the form,
  - → Please note the location for visa application, choose <u>Taipei Economic and Cultural Center</u> in India

| ← → 🌈 https://visawebapp                                        | .boca.gov.tw/BOCA_MRVWeb/subroot 🔎 👻 🔒 🗟                             | 🕈 🗘 🗙 🖼 Mail2000 M Gmail - I 📑 Face                                                         | 💶 🗊 💌 X                                 |  |  |  |
|-----------------------------------------------------------------|----------------------------------------------------------------------|---------------------------------------------------------------------------------------------|-----------------------------------------|--|--|--|
|                                                                 |                                                                      |                                                                                             | 1 / 4 Pages                             |  |  |  |
| 擬申請何種簽證(WHIC<br>國籍(Nationality)                                 | H CATEGORY OF VISA ARE YOU A<br>INDIA, REPUBLIC OF(印度)               | PPLYING FOR ?)                                                                              |                                         |  |  |  |
| 申請館處(Select<br>Where You Will Be<br>Applying For Your<br>Visa.) | Asia-西洲<br>Taipei Economic and Cultural Center in India/駐新德里台北經濟文化中心 |                                                                                             |                                         |  |  |  |
| 種類(Category)                                                    | ● 停留簽證(Visitor Visa) ◎ 居留簽證(I                                        | ) 停留簽證(Visitor Visa) ◎ 居留簽證 (Kesident Visa) ◎ 外交簽證 (Diplomatic Visa) ◎ 禮遇簽證 (Courtesy Visa) |                                         |  |  |  |
| 入境次數(Number of<br>Entries)                                      | ● 單次 (Single) ◎ 多次 (Multiple)                                        |                                                                                             |                                         |  |  |  |
| 申請人資料 APPLICAN                                                  | IT'S DETAILS                                                         |                                                                                             |                                         |  |  |  |
| 姓(Surname)<br>(if no,please leave<br>blank)                     | SWAMI                                                                | 名(Given Name(s))<br>(if no,please leave blank)                                              |                                         |  |  |  |
| 中文姓名(如有)Chinese<br>Name (If Any)                                |                                                                      | 舊有或其他姓名 Former or Other Name (If Any)                                                       |                                         |  |  |  |
| 舊有或其他國籍(如有)<br>Former or Other<br>Nationality (If any)          | None                                                                 |                                                                                             | •                                       |  |  |  |
| 身分證號(ID No.)                                                    |                                                                      | 性別 <b>(Sex)</b>                                                                             | ◎ 男(M) ◎ 女(F) ◎ 其他 <mark>拼 ☴ ⑧ ;</mark> |  |  |  |
| 📀 📋 🖸 🤅                                                         |                                                                      |                                                                                             | ▲ 🍡 📮 🕕 上午 10:14 2012/3/28              |  |  |  |

4. Once filling up all the details please click on <u>Next</u>

| ② 親姓名(Father's Full                             |                                                       | 父親出生日期(Father's Date of                                   | XXXX ▼ ∉Y XX ▼ ⊟M       | 1 XX - |
|-------------------------------------------------|-------------------------------------------------------|-----------------------------------------------------------|-------------------------|--------|
| Name)                                           |                                                       | Birth)                                                    | ED (111)                |        |
| 母親姓名(Mother's Full<br>Name)                     |                                                       | 母親出生日期(Mother's Date of<br>Birth)                         | XXXX ▼ 年Y XX ▼ 月M<br>日D | 1 XX - |
| 婚姻狀況 <b>(Marital Status)</b>                    | Single/未婚 ▼                                           |                                                           |                         |        |
| 職業(Occupation)                                  | student/學生. ▼                                         | 服務機關或就讀學校地址(Name<br>and Address of Employer or<br>School) | DELHI PUBLIC            | *      |
| 預計在台停留住址及電話號                                    | (r(Address)) HSINCHU                                  |                                                           |                         |        |
| 﨑(Address and<br>Telephone Number in<br>Taiwan) | 任(Address): hSiNChO<br>電(Telephone Number): 035564478 |                                                           |                         |        |
| 本國住址及電話號碼<br>Address and Telephone              | 往(Permanent Address)) DELHI                           |                                                           |                         |        |
| Number in Home<br>Country)                      | 電(Telephone Number):11111111111                       |                                                           |                         |        |
| 目前住址及電話號碼<br>(Current Address and               | 住(Address): DELHI                                     |                                                           |                         |        |
| Telephone Number)                               | 電(Telephone Number): 222222222222222                  |                                                           |                         |        |
| 電子郵件Email (if any)                              |                                                       |                                                           |                         |        |
|                                                 | 回首百Main Page 暫存資                                      | 料 Save Draft   下一步 Next                                   |                         |        |

5. Go to the following page, fill up the passport details and etc.

| Https://visawebapp.boca.gov.tw/E                                                                   | 30CA_MRVWeb/subroot 🔎 🗕 🗟 🖒 🗙                                                                             | 🖼 Mail2000 M Gmail - I 📑 Faceboo               | ok 🙋 Taipei Ec | <br>@ 線上填× {  | □ ×<br>ो ★ ॐ         |
|----------------------------------------------------------------------------------------------------|----------------------------------------------------------------------------------------------------|------------------------------------------------|----------------|---------------|----------------------|
| 中華民國簽證申請表 VISA APPLICATION FORMS                                                                   |                                                                                                    |                                                |                |               | -                    |
| 由總一進四 ADDI TCANT'S DASS                                                                            | POPT                                                                                                    |                                                |                | 2 / 4 Pa      | ges                  |
| 護照種類(Passport Type)                                                                                | ◎ 外交(Diplomatic) ◎ 公務(Offic                                                                               | ial) ◎ 普通(Regular) ◎ 其他(Othe                   | r)             |               |                      |
| 護照號碼(Passport No.)                                                                                 | 233333333                                                                                                 | 效期屆滿日(Date of Expiry)                          | 2012/11/29     |               |                      |
| 發照日期(Date of Issue)                                                                                | 2006/03/31                                                                                                | 發照地點(Place of Issue)                           |                |               |                      |
| 訪台行程 JOURNEY TO TAIWAN                                                                             | N                                                                                                    |                                                |                |               |                      |
| 訪台目的(Purpose of Travel)                                                                            | <ul> <li>◎ 旅遊(Tourism)</li> <li>◎ 洽商(Busines</li> <li>Visiting Family)</li> <li>◎ 宗教 (Religion</li> </ul> | ss) ◎ 就學(Study) ◎ 應聘(Employ<br>a) ◎ 其他 (Other) | ment) @ 依(探)   | )親(Joining or |                      |
| 是否曾經獲發過中華民國簽證?<br>(Have you ever been issued an<br>ROC Visa ?)                                     | © Yes ⊛ No                                                                                                |                                                |                |               |                      |
| 抵台日期(Date of Arrival in<br>Taiwan)                                                                 | 2012/03/31                                                                                                | 預定離台日期(Proposed Date of Departure)             | 2012/04/11     |               |                      |
| 在台關係人(親友、應聘機關、就讀學校、實習機構等)<br>DFTATLS OF YOUR CONTACT IN TATWAN (FAMILY, FRIEND, COMPANY OR SCHOOL) |                                                                                                    |                                                |                |               |                      |
| ) 📋 🖸 🥖                                                                                            |                                                                                                    |                                                | 6.             | ▲ 🍡 🛱 🕩 🕹     | :午 10:19<br>012/3/28 |

6. Once filling up the contact person details please click on <u>Next</u> again,

|                                                                                                    | 10 C 10 C 10 C 10 C 10 C 10 C 10 C 10 C       | COLORADO A LA                             |                         | _ 0 _ X      |
|----------------------------------------------------------------------------------------------------|-----------------------------------------------|-------------------------------------------|-------------------------|--------------|
| https://visawebapp.boca.gov.tw/                                                                    | BOCA_MRVWeb/subroot 🔎 🗕 🗟 🖒 🗙                 | 🕻 🔛 Mail2000 M Gmail - I 📑 Facebo         | ook 🖉 Taipei Ec 🙋 線上填 × | <b>ि ☆</b> ₹ |
|                                                                                                    | Visiting Family) ◎ 宗教 (Religion) ◎ 其他 (Other) |                                           |                         |              |
| 是否曾經獲發過中華民國簽證?<br>(Have you ever been issued an<br>ROC Visa ?)                                     | © Yes ⊛ No                                    |                                           |                         |              |
| 抵台日期(Date of Arrival in<br>Taiwan)                                                                 | 2012/03/31                                    | 預定離台日期(Proposed Date of Departure)        | 2012/04/11              |              |
| 在台關像人(親友、應聘機關、就讀學校、實習機構等)<br>DETAILS OF YOUR CONTACT IN TAIWAN (FAMILY, FRIEND, COMPANY OR SCHOOL) |                                               |                                           |                         |              |
| 關係人姓名(Name)                                                                                        | WANG                                          | 與申請人關係(Relationship to<br>Applicant)      | MOTHER                  |              |
| 在台關係人之身分證字號或外僑居<br>留證號碼(ROC ID/ ARC No. of<br>Your Contact in Taiwan.)                             |                                               | 在台關係學校/機構名稱(Name of<br>School or Company) |                         |              |
| 住址(Residential Address)                                                                            |                                               |                                           |                         |              |
| 電話號碼(Telephone No.)                                                                                |                                               | 電子郵件地址(Email Address)                     |                         |              |
| 35.外籍配偶讃填下列資料(IF YOU ARE A FOREIGN SPOUSE, PLEASE ANSWER THE FOLLOWING)                            |                                               |                                           |                         |              |
| 是否為外籍配偶?(Are You a<br>foreign spouse?) O Yes ® No                                                  |                                               |                                           |                         |              |
| 上一步 Back 暫存資料 Save Draft 下一步 Next                                                                  |                                               |                                           |                         |              |
|                                                                                                    |                                               |                                           |                         | 上午 10:19     |
|                                                                                                    |                                               |                                           | - 😼 🔁 🕩                 | 2012/3/28    |

7. The next page please choose the options as below, then click on <u>Next</u>,

| 100                                                                                                    |                                                                                                    |  |  |
|----------------------------------------------------------------------------------------------------|----------------------------------------------------------------------------------------------------|--|--|
| https://vi                                                                                                    | sawebapp.boca.gov.tw/BOCA_MRVWeb/subroot 🔎 🖌 🔒 🗟 🖒 🗙 🔛 Mail2000 M Gmail - L. 📑 Facebook 🛛 遵 Taipei Ec 🖉 線上填 🗙 👘 🏠                                                                                   |  |  |
|                                                                                                    | ordered to leave or deported by the R.O.C. government?                                                                                                    |  |  |
| © Yes ⊚ No                                                                                                    | B. 是否曾非法入境中華民國者?<br>Have you ever entered Taiwan illegally?                                                                                                    |  |  |
| ⊙ Yes ⊚ No                                                                                                    | C.是否患有足以妨害公共衛生或社會安寧之傳染病、精神病,或吸毒或其他疾病或吸毒成癮者?<br>Have you ever had a communicable disease of public health significance, a dangerous physical or mental<br>disorder, or been a drug abuser or addict? |  |  |
| ⊙ Yes ⊚ No                                                                                                    | D.是否曾在中華民國境內逾期停留、逾期居留或非法工作?<br>Have you ever overstayed a visitor or resident visa or worked illegally in Taiwan?                                                                                   |  |  |
| © Yes ⊚ No                                                                                                    | E.是否曾從事管制藥品(如毒品)交易?<br>Have you ever been a controlled substance (drug) trafficker?                                                                                                    |  |  |
| ⊙ Yes ⊚ No                                                                                                    | F.你是否曾遭中華民國駐外代表機構拒發簽證?<br>Have you ever been refused a visa at by an R.O.C. mission abroad?                                                                                                    |  |  |
| ⊙ Yes ⊚ No                                                                                                    | G.是否曾以其他姓名申請中華民國簽證?<br>Have you ever applied for an R.O.C. visa using a different name?                                                                                                    |  |  |
| ⊙ Yes ⊚ No                                                                                                    | H.是否曾在中華民國境內工作?<br>Have you ever worked in Taiwan?                                                                                                    |  |  |
| 對以上任何一項的<br>親自來,請另備書                                                                                                    | 」<br>回答是「是」並非自動表示沒有資格獲得簽證。如果你的回答是「是」,或對任何一項有疑問,最好請你親自來面談。如果現在不能<br>書面說明與申請表一齊提出。                                                                                                    |  |  |
| Attention : Answering YES does not necessarily mean you are ineligible for a visa. If you answer YES to any of the above questions or if you have any questions in this regard, please come to discuss the issue in person. If you are not able to file the application in person, please prepare and attach an explanatory statement to this form. |                                                                                                    |  |  |
|                                                                                                    | 上一步 Back 暫存資料 Save Draft 下一步 Next ₩ m @ :                                                                                                    |  |  |
| ) 📋 🖸                                                                                                    | - 😼 🔽 🚺 🗾 🗾                                                                                                    |  |  |

8. The next page you will need to fill the application date and the agent's details, if any, then click on <u>Submit</u>,

| → Attps://visawebapp.boc                                         | a.gov.tw/BOCA_MRVWeb/subroot 🔎 🗸 | 🔒 🗟 🖒 🗙 🔛 Mail2000                                                                           | M Gmail - I 📑 Facebook 👌 Taipe | i Ec 🤗 線上填 × 🗌 🏠 🖈        |
|------------------------------------------------------------------|----------------------------------|----------------------------------------------------------------------------------------------|--------------------------------|---------------------------|
| MARCE I                                                          | 即帶風國策證                           | 申請表 VISA A                                                                                   | APPLICATION FORMS              |                           |
|                                                                  |                                  |                                                                                              |                                | 4 / 4 Pages               |
| 申請日期(Date Of<br>Application)                                     | 2012/03/28                       | 是否由其他人代填本申<br>請表?(Was this<br>application filled in<br>by another person<br>on your behalf?) | ⊛Yes ⊚No                       |                           |
| 代填人姓名(Name)                                                      |                                  | 與申請人關系<br>(Relationship to<br>Applicant)                                                     |                                |                           |
| 代填人住址(Address)                                                   |                                  |                                                                                              | A                              |                           |
| 是否由代理人代送本申請表?<br>(Was the application<br>submitted by an agent?) | ⊛ Yes ⊚ No                       |                                                                                              |                                |                           |
| 代理人姓名(Agent's Full<br>Name)                                      | KUMAR                            | 與申請人關係<br>(Relationship to the<br>Applicant)                                                 | CLIENT                         |                           |
| 代理人電話(Agent's<br>Telephone No.)                                  |                                  | 代理人住址(Agent's<br>Address)                                                                    |                                | •                         |
|                                                                  | 上一步 Back                         | 暫存資料 Save Draft                                                                              | 送出 Submit                      |                           |
|                                                                  |                                  |                                                                                              |                                | ▲ 🍡 🖫 🌒 上午 10:<br>2012/3/ |

9. Once you click on <u>Submit</u>, the page will come out one condition page, please click on <u>I Agree</u>,

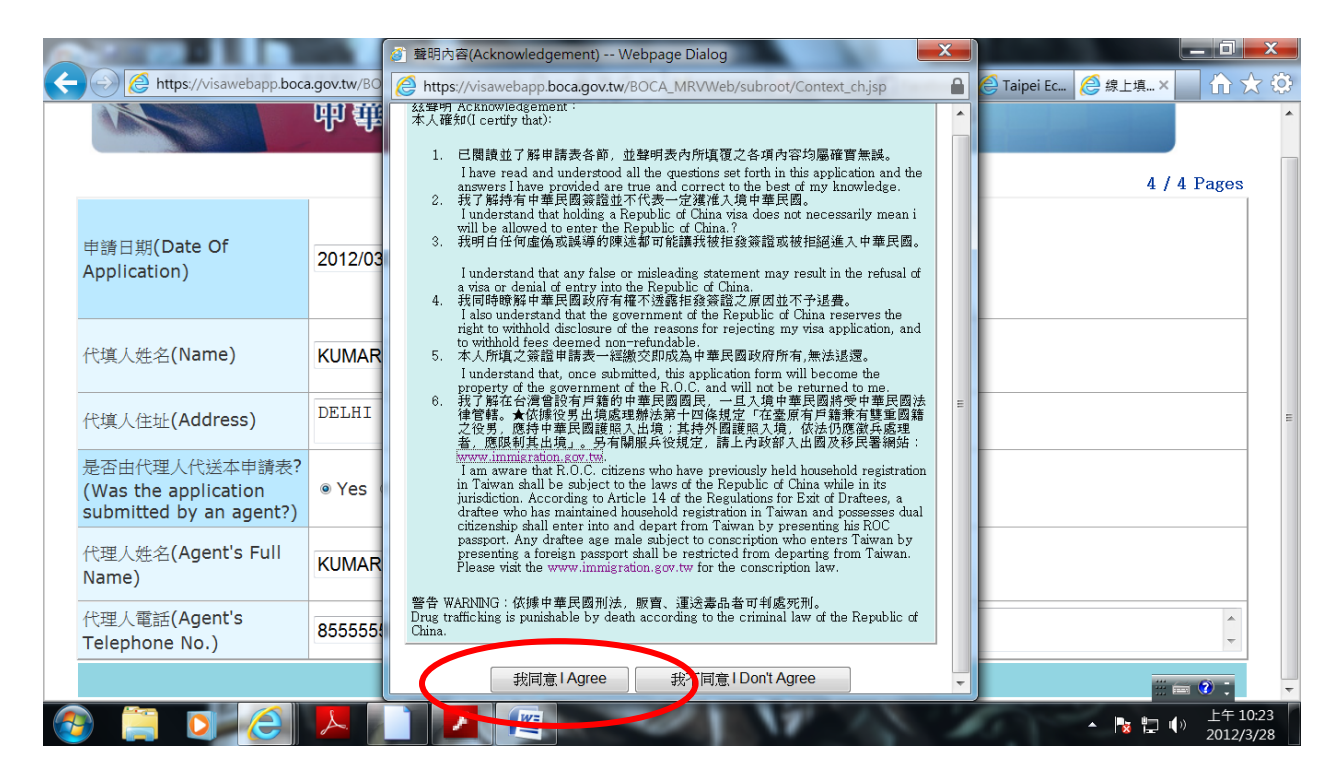

- 10. Congratulations! You have completed the fill-up procedure,
  - → You will find your Application No.in the next page, please click on Print Application Form

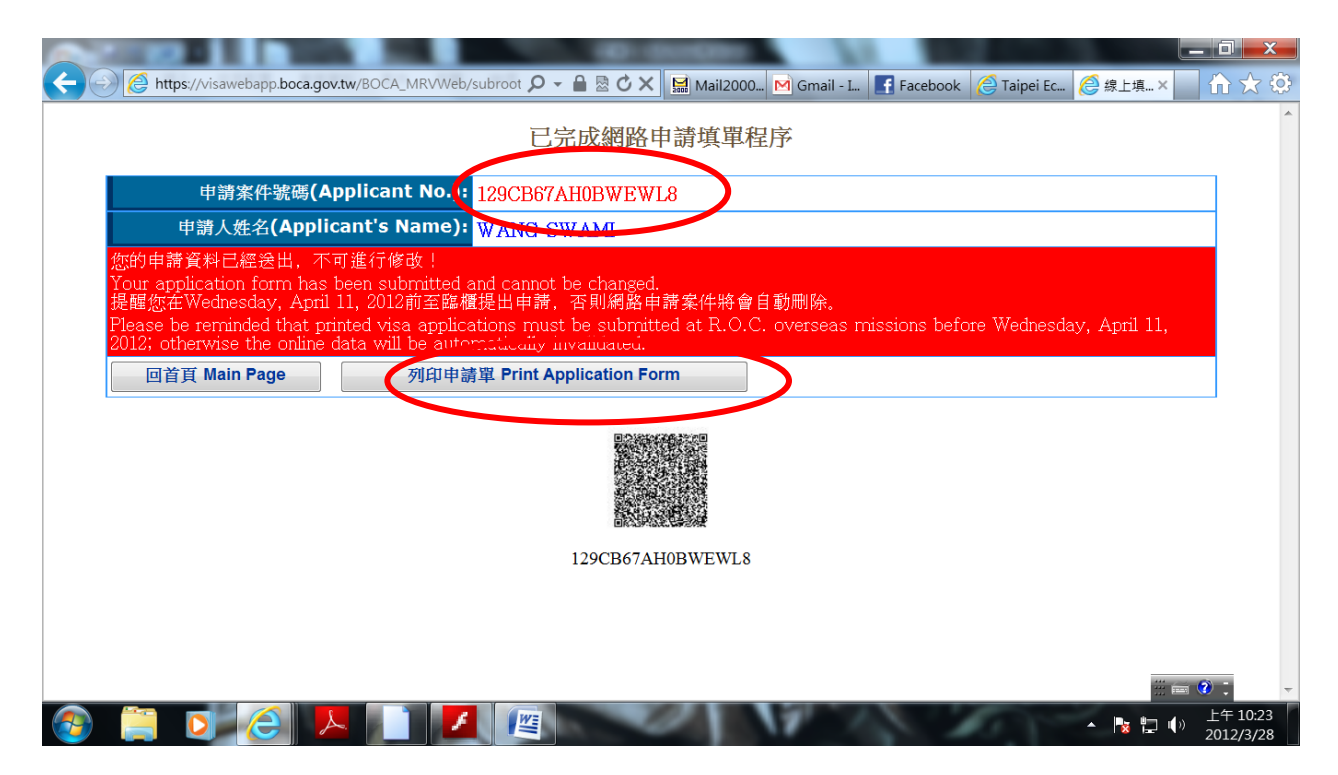

11. Once you click on <u>Print Application form</u>, the system will automatically come out the PDF file of application form, just print it out,

| Attps://visawebapp.boca.gov.tw/BOCA_MRVWeb/subr                                                                          | oot/MRV00FORM.action?func=Prt& 🛌 回 🗪                                                                                                    |                                                     |
|----------------------------------------------------------------------------------------------------|----------------------------------------------------------------------------------------------------|-----------------------------------------------------|
| tttps://visawebapp.boca.gov.tw/BOCA_MRVWeb/sub                                                                           | root/MRV00FORM.action?func=Prt& 🔒 🏠 🛧 🔅                                                                                                    | f Facebook 🧔 Taipei Ec 🧟 線上填× 🛛 🏠 🔅                 |
| 🔁 👌 🍓 •   🖏   🛧 🐳 🗍 / 2   💿 🔊 80.6                                                                                       | % • 🛃 🛃 寻找 •                                                                                                    | A                                                   |
| 大留月内南寸牛身彩色<br>近照原源<br>Please attach two 2* 2*<br>head & shoulder photos<br>in coir (taken within<br>the last six months) | Specificial USE ONLY            第遊牧期         第遊牧期           停留期限         第遊日期           費         第           支客官員簽章            初客官員簽章                                  |                                                     |
|                                                                                                    | R ENTRY INTO TAIWAN, REPUBLIC OF CHINA<br>majority must have the form signed by a parent or legal guardian.<br>NG FOR?<br>通客證<br>Courteey visa<br>然 Sumame <u>SWAME</u> | sions before Wednesday, April 11,                   |
| 4.蕪有或其他姓名(印有):<br>Former or other name (if any                                                                           | 5.中文姓名(如有):<br>Chinese name (if any)                                                                                                    |                                                     |
| 6.页 箱:<br>Nationality INDIA, REPUBLIC OF(印度)                                                                             | 7.íǎ有或其他嚴籍(如有):<br>Former or other nationality (if any)                                                                                                    |                                                     |
| 8.性 別: ■男  □女  □共絶<br>Sex Male Female                                                                                    | 9.婚姻狀況: ■未婚 已婚 解寡 分習 離婚 共修<br>Marital Status Single Married Widowed Separated Divorced Other                                                                            |                                                     |
| 10.出生日期:         年Yeat/用Month/BDay           Date of birth         200905/31           12.號 業:         staten/要生         | 11.出生地點: 市(City) 酸(Country)<br>Place of birth DELHI INDIA<br>13.服務機構成就選學校: DELHI PIBLIC                                                                                 |                                                     |
|                                                                                                    |                                                                                                    |                                                     |
| 📀 📋 🖸 🧭 🔼 🗋 🔼                                                                                                    |                                                                                                    | ▲ 🍡 🎲 小) 上午 10:24<br>▲ 🍡 🎲 小) 上午 10:24<br>2012/3/28 |

- 12. The following visa application procedure is same as how we practice earlier, please carry this application form along with all the visa requirements when submitting your application.
- 13. Thanks for the cooperation, in case you face any technical problem kindly contact our visa office.

Visa Division Taipei Economic and Cultural Center in India N-88, Panchsheel Park, New Delhi-110017 011-4607-7777